## **Using the e-Builder Improvement Request Form**

1) Inside the project related to your request, click on Forms.

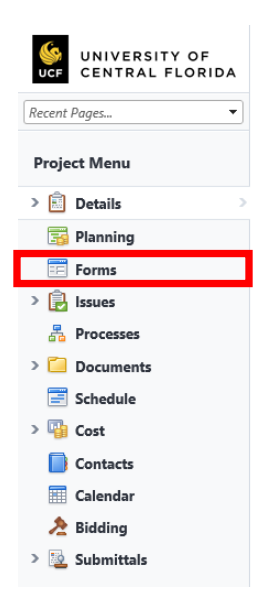

2) On the Forms page, click on Fill Out Form.

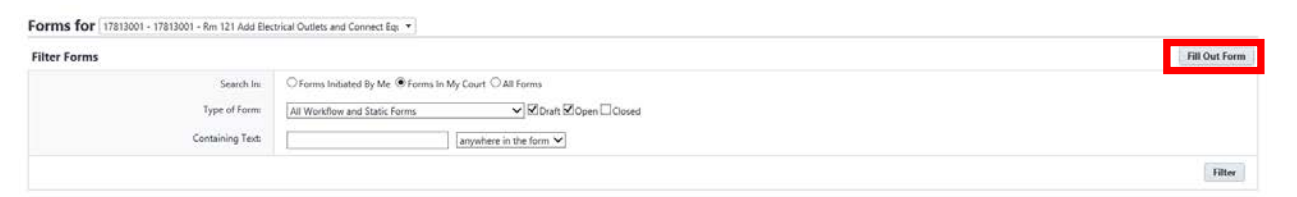

3) A new window will open with an overwhelming number of form choices. You want the one called **Communications – Action Item – Improvement Request** near the top. Click on it.

| Builder 🥪                                            | (ALDR-19)                                                                                                    |
|------------------------------------------------------|----------------------------------------------------------------------------------------------------|
| Fill out form on 17813001 - Rm 121 Add Electrical Ou | tlets and Connect Equipment                                                                                                    |
| Workflow Forms                                       | Cancel                                                                                                    |
| Form Type                                            | Description                                                                                                    |
| 1 - Implementation Team Action Items                 | Used for assigning Action Items to the Core Team during Implementation Phase                                                                                                    |
| Scope - Request For Information (RFI)                | The Request For Information (RFI) form is used to organize communication related to requests for clarification, direction, and information.                                                                                                    |
| UCF - A/E EVALUATION FORM                            | A/E EVALUATION FORM                                                                                                    |
| *UCF - 8CO Certificate of Occupancy                  | This form is only available to the BCO Role to fill out and print the CO to be filed away.                                                                                                    |
| TUCE - CONTRACTOR EVALUATION FORM                    | CONTRACTOR EVALUATION FORM                                                                                                    |
| Communications - Action Item                         | An action item is a discrete task that must be accomplished, usually by a single individual or a small team or group. Action items typically arise from meetings and should always be clearly documented. Items to put in other user's court.                                                                                                    |
| Communications - Action Item - Improvement Request   | This form captures improvement and troubleshooting requests from users.                                                                                                    |
| ANTITITITITITITITITITI - DANEONI                     | A Bulletin is a quick announcement from an official source about an important piece of news on a project.                                                                                                    |
| Communications - Project Issue                       | Project losue form is used to identify and communicate project issues/changes that arise.                                                                                                    |
| Communications - Reprographer Request                | Reprographer Request is used to request a print or photocopy of a document from the reprographer room.                                                                                                    |
| Communications - Request for Shutdown                | The Request for Shutdown form is used to request a ubity shutdown for a limited period.                                                                                                    |
| Communications - Submittal Package Cover Sheet       | Submittal Package Cover Sheet is used to provide a cover sheet for a Submittal Package.                                                                                                    |
| Communications - Submittal Transmittal               | Submittal Transmittal is used to provide the recipient with a brief description of the contents enclosed as part of a shipment or piece of communication.                                                                                                    |
| Communications - Substantial Completion              | Substantial Completion can be used by a Contractor to certify that the substantial work has been completed on a construction project in accordance with the contract documents and only minor items remain.                                                                                                    |
| Communications - Transmittal Cover Sheet             | A Transmittal Crow Sheet accompanies a larger item, usually a document. It provides the recipient with a specific context in which to place the larger document and simultaneously gives the sender a permanent record failing sent the material.                                                                                                    |
| Cost - Back Charge Notification                      | The Back-Charge Notification (BCN) is to be submitted to the General Contractor by the Owner formally placing the General Contractor on notice that a back charge claim is pending. The BCN can also be used by the<br>Contractor to address back charge claims amongst Subcontractors. The origins of a potential back charge can be associated with but is not limited to a Non-Conformance Notice, Quality Control Notice, and/or<br>Constructor Owney Overetre. |
| Cost - Budget Change Approval                        | Budget Change Approval form is used to neceive approval for a budget increase.                                                                                                    |
| Cost - Change Order (CO)                             | A Change Drider (CD) is work that is added to or deleted from the original scope of work of a contract, which alters the original contract amount and/or completion data.                                                                                                    |
| Cost - Construction Change Directive (CCD)           | Construction Change Directive (CCD) is an alternate mechanism for directing the contractor to perform additional work to the contract when time and/or cost of the work is not in agreement between the owner and contractor performing the work.                                                                                                    |
| Cost - Contractor's Notification of Change           | Contractor's Notification of Change form is used by the Contractor to request a change in scope due to different site conditions, extra work or other events which may affect the contractor's time and cost to complet the project.                                                                                                    |
| Cost - Held Order                                    | Field Order is issued for work less than \$5,000 that needs to commence without delay. It is meant to provide directive to start work when comprehensive prioring is not available.                                                                                                    |
| Cost - Potential Change Order (PCO)                  | The Potential Change Order (PCO) is to be formally submitted to the Owner by General Contractor with a detailed cost breakdown and supporting documentation. The Owner is responsible for reviewing the COR and<br>either accention the chaim for issuance of a Change Onder to the General Contractor we detailed on the General Contractor's base work screee.                                                                                                    |

- 4) The Improvement Request form will open. This is where you can notify your e-Builder admin about specific issues, requests, and any other related e-Builder comments such as:
  - Request the creation new process or form
  - Report a broken workflow or missing step actor
  - Request the addition of a new company or contact to the system
  - Request the deactivation of a user that is no longer employed by a vendor

General questions about how to use e-Builder tools ("How do I...?") are still best sent to <u>eBuilderadmin@ucf.edu</u>.

|                                                                                                 | Print Check Spelling Post Form Save Dualt 4                                                                                                    |
|-------------------------------------------------------------------------------------------------|----------------------------------------------------------------------------------------------------|
| Project                                                                                         | 17813001 - Rm 121 Add Electrical Outlets and Connect Equipment                                                                                                    |
| Form Type:                                                                                      | Communications - Action Item - Improvement Request                                                                                                    |
| Author                                                                                          | MatthewGreen                                                                                                    |
| Counter Prefix:                                                                                 |                                                                                                    |
| Priority:                                                                                       | Normal V                                                                                                    |
| * Subject                                                                                       |                                                                                                    |
|                                                                                                 |                                                                                                    |
| - Send To:                                                                                      | Green, Matthew-UCE (0115500)                                                                                                    |
| > * Date Due:                                                                                   |                                                                                                    |
| C0-                                                                                             |                                                                                                    |
| Request external comment after posting?                                                         |                                                                                                    |
|                                                                                                 |                                                                                                    |
| suested Action Attached Files Attached Forms                                                    |                                                                                                    |
|                                                                                                 | Prese explain your suggestion or issue.                                                                                                    |
| * Action Requested                                                                              |                                                                                                    |
|                                                                                                 |                                                                                                    |
|                                                                                                 |                                                                                                    |
| Action Response                                                                                 |                                                                                                    |
|                                                                                                 |                                                                                                    |
|                                                                                                 |                                                                                                    |
| Initiator's Additional Comments                                                                 |                                                                                                    |
|                                                                                                 |                                                                                                    |
|                                                                                                 |                                                                                                    |
|                                                                                                 |                                                                                                    |
| Responder's Additional Comments                                                                 |                                                                                                    |
| Responder's Additional Comments:                                                                |                                                                                                    |
| Responder's Additional Comments:                                                                |                                                                                                    |
| Responder's Additional Comments                                                                 |                                                                                                    |
| Responder's Additional Comments:<br>File attachment 1:                                          | Drag and drag file term or Browne & Builder Browne Computer According to the Trill Mark Son Trill Control & Son                                                                                                    |
| Responder's Additional Comments<br>File attachment fi                                           | Drag and drag file here or Browne e-Builder Browne Computer Approx.cptuat time for 1MB SKK = 5 ms.                                                                                                    |
| Responder's Additional Comments.<br>Fair attachment 1:<br>Fair attachment 2:                    | Drog and drog får harn     or     Browne e-Builder     Browne Computer       Approx. ajosta frank for 1988 (44 - 5 min. T UGU, Caller + 9 min.     Secondar (1998)     Browne Computer       Drog and drog får harn     of     Browne Computer     Browne Computer       Drog and drog får harn     of     Browne Computer     Browne Computer |
| Responder's Additional Comments<br>File attachment 1:<br>File attachment 2<br>File attachment 3 | Droy and drog Sin here or Browne a Solition Browne Computer<br>Approxgloads time for 1MB 364 - 5 min. Tr.GL, Cable + 5 acc<br>Droy and drog Sin here or Brail Coll., Cable + 5 acc<br>Droy and drog Sin here or Brail Coll., Cable + 6 acc<br>Droy and drog Sin here or Brail Coll., Cable + 6 acc                                             |

5) Fill out the form. Type your inquiry into the Action Requested box and upload any related files (these can be screenshots, e-mails from Outlook, documents, spreadsheets, etc.). When you're finished, click the Post Form button at the top of the window. The form window will close.

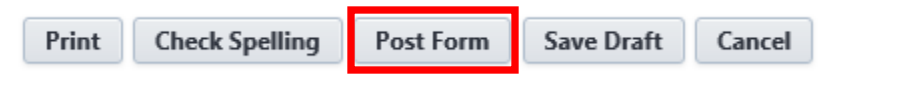

6) You will receive a reply to your form in your court on your e-Builder home page. Read the response in the Action Response box and, if necessary, reply further using the Initiator's Additional Comments box, and you can add more comments and files using the familiar e-Builder tabs.

|--|

7) Continue to send the form back and forth until the issue has been resolved at which time e-Builder will close and archive the form. You will no longer see it in your court, but you can review it at any time in the Forms section of your project.